## **EXPENSES BY SUPPLIER**

The **Expenses by Supplier** report should be called "the super report" because it displays a lot of details which can be used for a variety reasons. Using this report, you can see expenses including **Operating**, **Other Operating**, **Non Operating**, and **Salaries & Wages**. You will see actual expenses by month (months per date range selected) including year-to-date (YTD) and annual budget, as well as dollar variances. You may also drill into the detail of ledger accounts.

When planning for the next fiscal year budget, this report can help determine where the most and least money was spent to better target budget line items. Having the ability to drill down to the supplier level is an advantage with this report as it provides the most accurate forecasting data.

This report is very useful to determine how much money has been paid to a specific supplier, as well as whether and when a supplier has been paid. So rather than calling Accounts Payable (AP) for this information, budget managers now have the ability to retrieve the data from Workday.

How to run an **Expenses by Supplier** report.

- 1. Logon to Workday
- 2. Enter expenses in the search field, and select Expenses by Supplier Report

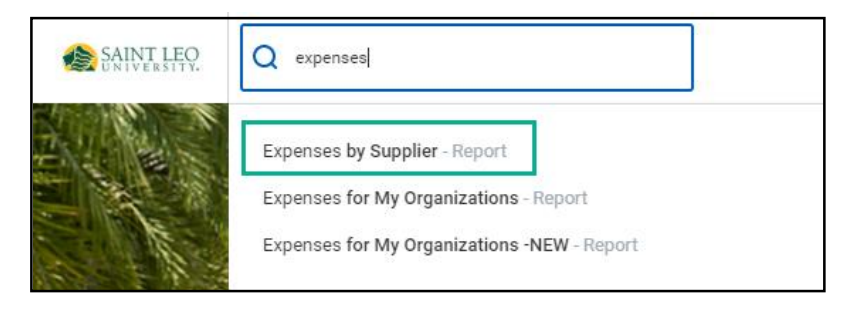

**3.** Input the information below:

| SLU - P&L              | Organization                                           |                                                                                                    |
|------------------------|--------------------------------------------------------|----------------------------------------------------------------------------------------------------|
| Company                | * X Saint Leo University Default is fine               |                                                                                                    |
| Organization           | * Enter Cost Center here                               |                                                                                                    |
| Period                 |                                                        | Select one of the following three options.                                                                                                    |
| Time Period            | * × Current Period YTD Default is fine                 | 1. Current and Prior Periods (Recommended selection)<br>Then Select the Current Month/Year                                                                                                    |
| Budget Structure       | * X Saint Leo Monthly Operating Default is fine Budget | (Example below shows FY 2018-2019-June)<br>This will show cumulative revenue and expenses from<br>beginning of fiscal year through period (month) selected.                                           |
| Summary Schedule Rolls | P * Enter Year here                                    | 2. Last Closed Period - Then select the last closed                                                                                                    |
| Book                   | :=                                                     | period from the dropdown<br>This will show cumulative revenue & expenses from                                                                                                    |
| Plan Name              | =                                                      | beginning of fiscal year through the last closed<br>period (month).                                                                                                    |
| Fund                   | :=                                                     | <ol> <li>Fiscal Period - Then select the fiscal period you wish<br/>to view report with; you will then be prompted from</li> </ol>                                                                    |
|                        |                                                        | the drop-down menu to select a month for the report.<br>This option allows you to view fiscal periods other than the<br>current period. Select the fiscal period to review, then select<br>the month. |
|                        |                                                        |                                                                                                    |

4. See example below:

| Company       *       Saint Leo University          Organization       *       ×       Cost Center: CC 200004          Leadership        Leadership          Period       *       ×       FY 2018-2019 - June         Budget Structure       ×       Saint Leo Monthly Operating Budget |
|----------------------------------------------------------------------------------------------------|
| Organization       *       ×       Cost Center: CC 200004          Leadership        Leadership          Period       *       ×       FY 2018-2019 - June         Budget Structure       ×       Saint Leo Monthly Operating Budget                                                     |
| Period * × FY 2018-2019 - June<br>Budget Structure * × Saint Leo Monthly Operating<br>Budget                                                                                                    |
| Budget Structure * X Saint Leo Monthly Operating<br>Budget                                                                                                    |
|                                                                                                    |
| Plan Name                                                                                                    |
| Filter Name<br>Manage Filters<br>0 Saved Filters<br>Save                                                                                                    |

5. Click to run the report.

# **EXAMPLE OUTPUT**

Please note that the column labeled **Budget** will have your current budget. Additionally, the amounts in this column are displayed in blue and offer more detail when clicked. Then select criteria from the popup window to view details.

| terns                    | Actuals   | by Mont  | h         |                    | YTD/Annual Buc              | dget          |                        |
|--------------------------|-----------|----------|-----------|--------------------|-----------------------------|---------------|------------------------|
|                          | Acti      | ual      |           |                    | •                           | +             |                        |
| Ledger Account           | July      | August   | Total     | YTD Monthly Budget | YTD Monthly Budget Variance | Annual Budget | Annual Budget Variance |
| Operating Expenses       | 25,093.70 | 3,876.88 | 28,970.58 | 17,406.00          | (11,564.58)                 | 104,436.00    | 75,465.42              |
| Salaries and Wages       | 0         | 0        | 0.00      | 0                  | 0.00                        | 0             | 0.00                   |
| Operating Expenses       | 24,782.89 | 3,523.24 | 28,306.13 | 16,918.00          | (11,388.13)                 | 101,508.00    | 73,201.87              |
| Other Operating Expenses | 310.81    | 353.64   | 664.45    | 488.00             | (176.45)                    | 2,928.00      | 2,263.55               |
| Non Operating Expenses   | 0         | 0        | 0.00      | 0                  | 0.00                        | 0             | 0.00                   |
| Payroll Suspense Expense | 0         | 0        | 0.00      | 0                  | 0.00                        | 0             | 0.00                   |
| Total                    | 25,093.70 | 3,876.88 | 28,970.58 | 17,406.00          | (11,564.58)                 | 104,436.00    | 75,465.42              |

**NOTE:** Items that are not in blue either have no existing data or the data field is a calculation, such as the balance column. You can view further detail about individual expense transactions by selecting the expense line. This is a great feature, especially compared to how information was available in Colleague, which required going into several different systems and/or contact the Accounting Department for additional information. In Workday, all supplier expense/budget information is available in one system and can be viewed in detail as far as, for example, seeing the actual invoice(s) and any attachments.

|                                 |                  | View By           |                               |          |  |
|---------------------------------|------------------|-------------------|-------------------------------|----------|--|
| Company Saint Leo University    | Period           | Book Code         | <u> </u>                      |          |  |
| Imagination Cost Capter CC 200  | Budget Structure | Business Docum    | ent                           |          |  |
| rganization Cost center. CC 200 | budget autoton   | Company           |                               |          |  |
|                                 |                  | Cost Center       |                               |          |  |
|                                 |                  | Gift              |                               |          |  |
|                                 |                  | Grant             |                               |          |  |
| tems                            |                  | Ledger Account    |                               |          |  |
|                                 | Act              | Operational Trans | saction                       |          |  |
| Ledger Account                  | July             | Revenue Categor   | Revenue Category              |          |  |
| Operating Expenses              | 25,093.70        | Spend Category a  | Spend Category as Worktag 🗸 👻 |          |  |
|                                 |                  | View Details      |                               |          |  |
| Salaries and Wages              | 0                | Export to Exce    | I (All Columns)               |          |  |
|                                 |                  | Export to PDF     |                               |          |  |
| Operating Expenses              | 24,782.89        | 2                 |                               | 16,918.0 |  |
| Other Operating Expenses        | 310.81           | 353.64            | 664.45                        | 488.0    |  |
| Non Operating Expenses          | 0                | 0                 | 0.00                          |          |  |
| Payroll Suspense Expense        | 0                | 0                 | 0.00                          |          |  |
| Tetal                           | 05 000 70        | 0.076.00          | 00.070.50                     | 17 101 0 |  |

To generate an Excel report that can be downloaded and saved, click the arrow next to the Actuals and select Export to Excel or Export to PDF.

#### **DETERMINING IF A SUPPLIER WAS PAID**

This report allows you to drill down to the invoice level to view a copy of the invoice, view the payment status, navigate to the original requisition, or determine if an invoice has been paid.

- 1. Repeat the above steps 1 through 5 to run the Expense by Supplier report.
- 2. For more details, select from the list of categories shown on the left.

| 7 items                  |              |            |              |              |           |              |                       |                                |               |                              |
|--------------------------|--------------|------------|--------------|--------------|-----------|--------------|-----------------------|--------------------------------|---------------|------------------------------|
|                          |              |            | Actual       |              |           |              |                       |                                |               |                              |
| Ledger Account           | July         | August     | September    | October      | November  | Total        | YTD Monthly<br>Budget | YTD Monthly<br>Budget Variance | Annual Budget | Annual<br>Budget<br>Variance |
| Operating Expenses       | (124,255.33) | 400,474.36 | 1,891,013.74 | 2,254,817.53 | 42,593.27 | 4,464,643.57 | 3,743,382.00          | (721,261.57)                   | 13,982,751.00 | 9,518,107.43                 |
| Salaries and Wages       | 101,736.71   | 87,280.90  | 85,342.57    | 85,681.58    | 3,910.87  | 363,952.63   | 560,300.00            | 196,347.37                     | 1,382,725.00  | 1,018,772.37                 |
| Operating Expenses       | (226,038.54) | 312,833.16 | 1,805,415.97 | 2,169,030.02 | 36,656.59 | 4,097,897.20 | 3,182,692.00          | (915,205.20)                   | 12,599,090.00 | 8,501,192.80                 |
| Other Operating Expenses | 46.50        | 360.30     | 255.20       | 105.93       | 2,025.81  | 2,793.74     | 390.00                | (2,403.74)                     | 936.00        | (1,857.74)                   |
| Non Operating Expenses   | 0            | 0          | 0            | 0            | 0         | 0.00         | 0                     | 0.00                           | 0             | 0.00                         |
| Payroll Suspense Expense | 0            | 0          | 0            | 0            | 0         | 0.00         | 0                     | 0.00                           | 0             | 0.00                         |
| Total                    | (124,255.33) | 400,474.36 | 1,891,013.74 | 2,254,817.53 | 42,593.27 | 4,464,643.57 | 3,743,382.00          | (721,261.57)                   | 13,982,751.00 | 9,518,107.43                 |

3. Then select the appropriate sub-category, i.e. Marketing, Lead Acquisition, etc.

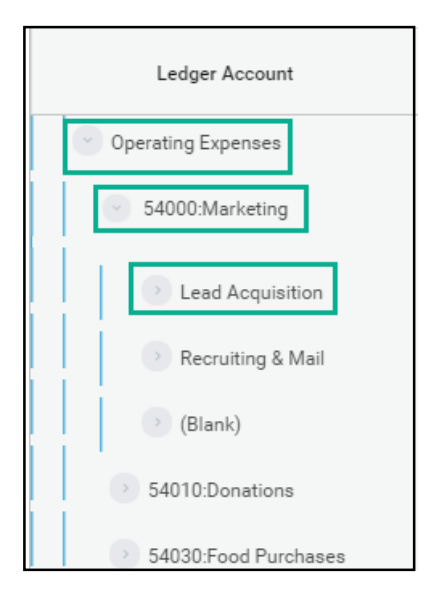

**NOTE**: The word "blank" indicates the expense was processed through an expense report vs. a requisition.

(Continued)

Next, select the month in which the invoice was paid. This action will display a list of all invoices processed within that month.

4. While on the correct ledger account category, select the month in which the invoice was processed. The example image below displays \$1,461.30 processed for October in the Lead Acquistion subcategory.

|                                |          | Actual    |           |           |          |  |  |  |  |  |
|--------------------------------|----------|-----------|-----------|-----------|----------|--|--|--|--|--|
| Ledger Account                 | July     | August    | September | October   | November |  |  |  |  |  |
| 53300:Insurance Expense        | U        | U         | U         | U         | U        |  |  |  |  |  |
| 53400:Cash Drawer Reimbursemer | 0        | 0         | 0         | 0         | 0        |  |  |  |  |  |
| 53500:Dues & Subscriptions     | 2,577.99 | 943.82    | 1,642.16  | 1,832.83  | 221.67   |  |  |  |  |  |
| 53550:Taxes & Licenses         | 0        | 0         | 0         | 0         | 0        |  |  |  |  |  |
| > 53600:Settlement             | 0        | 0         | 0         | 0         | 0        |  |  |  |  |  |
| S4000:Marketing                | 6,346.81 | 12,866.19 | 60,327.10 | 16,283.12 | 3,829.85 |  |  |  |  |  |
| Dead Acquisition               | 6,126.81 | 6,126.80  | 51,721.64 | 1,461.30  | 1,435.14 |  |  |  |  |  |
| Recruiting & Mail              | 220.00   | 6,739.39  | 8,605.46  | 14,821.82 | 2,394.71 |  |  |  |  |  |

5. By selecting \$1,461.30, Workday displays a list of all invoices processed in October for the Lead Acquisition sub-category. Scroll through the list to find the transaction for which you want to confirm payment. If the invoice is available, it will be displayed as an active hyperlink.

| 2 items                 |                                              |         |                                                                 |                 |                                                              |                                        |          |                                 |              |      |       | ∎x ∓m          |
|-------------------------|----------------------------------------------|---------|-----------------------------------------------------------------|-----------------|--------------------------------------------------------------|----------------------------------------|----------|---------------------------------|--------------|------|-------|----------------|
| Company                 | Cost Center                                  | Period  | Journal                                                         | Ledger Account  | Worktags                                                     | Ledger/Budget<br>Debit minus<br>Credit | Currency | Operational<br>Transaction      | Book<br>Code | Gift | Grant | Ledger Account |
| Saint Leo<br>University | CC 500100<br>University Campus<br>Admissions | October | Operational<br>Journal: Saint Leo<br>University -<br>10/01/2019 | 54000:Marketing | Cost Center: CC<br>500100 University<br>Campus<br>Admissions | \$26.2                                 | USD      | Supplier Invoice: SI-<br>021319 |              |      |       | 54000:Marketi  |
| 4                       |                                              |         |                                                                 |                 | Function: 3 Student<br>Services                              |                                        |          |                                 |              |      |       | ÷              |

• IMPORTANT: If the transaction is not displayed as an active hyperlink, as shown below, you need to contact Accounts Payable for payment verification.

| 1 item                  |                                              |           |                                                                 |                                |                                                                                                    |                                        |          |                                                                   |              |      |       |
|-------------------------|----------------------------------------------|-----------|-----------------------------------------------------------------|--------------------------------|----------------------------------------------------------------------------------------------------|----------------------------------------|----------|-------------------------------------------------------------------|--------------|------|-------|
| Company                 | Cost Center                                  | Period    | Journal                                                         | Ledger Account                 | Worktags                                                                                                    | Ledger/Budget<br>Debit minus<br>Credit | Currency | Operational<br>Transaction                                        | Book<br>Code | Gift | Grant |
| Saint Leo<br>University | CC 500100<br>University Campus<br>Admissions | September | Operational<br>Journal: Saint Leo<br>University -<br>09/01/2019 | 53100:Professional<br>Services | Cost Center: CC<br>500100 University<br>Campus<br>Admissions<br>Function: 3 Student<br>Services<br>Fund: 1<br>Unrestricted Fund | \$3,142.9                              | USD      | Amortization<br>Prepaid Spend:<br>Supplier Involce: SI-<br>009071 |              |      |       |

(Continued)

By clicking the supplier invoice hyperlink, Workday displays the View Supplier Invoice page.

- 1. The menu options above the invoice line provide an at-a-glance view of the invoice number and payment status.
- 2. Using these **menu options**, you can drill down to specific details such as payments, attachments, and process history.

| View Sup                      | plier Invoice               |                  |                             |                      |                |                               |                                                               |
|-------------------------------|-----------------------------|------------------|-----------------------------|----------------------|----------------|-------------------------------|---------------------------------------------------------------|
| Supplier Invoice              | Q Invoice Number            | SI-021319 Status | Approved                    | Match Status Matched | Payment Status | Paid                          |                                                               |
| <ul> <li>Invoice I</li> </ul> | nformation                  |                  | <ul> <li>Terms a</li> </ul> | and Taxes            |                | Invoice R                     | eference Information                                          |
| Company                       | Saint Leo University        |                  | Payment Terms               | Upon Receipt         |                | Ship-To Address               | I 33701 SR 52 Saint Leo, FL 33574 United States<br>of America |
| Supplier                      | Act                         |                  | Discount Date               | (empty)              |                | Settlement Runs               | SR-0000894                                                    |
| Remit-To<br>Connection        | Act - Remit-To: PO Box 4030 |                  | Due Date                    | 09/23/2019           |                | On Hold                       | No                                                            |
| Currency                      | USD                         |                  | Default Payment<br>Type     | Check                |                | Supplier Document<br>Received | No                                                            |
| Invoice Date                  | 09/23/2019                  |                  |                             |                      |                | Supplier's Invoice            | 32159473                                                      |
| Invoice Received<br>Date      | 10/14/2019                  |                  |                             |                      |                | Number                        |                                                               |
| Total Invoice                 | 26.16                       |                  |                             |                      |                | External PO Number            | (empty)                                                       |
| Amount                        |                             |                  |                             |                      |                | Referenced Invoices           | (empty)                                                       |
| Amount Due                    | 0.00                        |                  |                             |                      |                | Supplier Contract             | (empty)                                                       |
| 2                             |                             |                  |                             |                      |                | Total Contract<br>Amount      | 0.00                                                          |
| Invoice Lines                 | Matching Summary            | Attachments Pay  | ments Proce                 | ess History          |                |                               |                                                               |

**Invoice Lines** display line item details populated from the requisition.

| Invoice         | ines Matching Summary            | Attachments Paym                                                                            | nents Process History               |                  |                                                                                      |                 |                 |  |  |
|-----------------|----------------------------------|---------------------------------------------------------------------------------------------|-------------------------------------|------------------|--------------------------------------------------------------------------------------|-----------------|-----------------|--|--|
| Invoice         | invoice Lines 1 item 🗵 😇 🗤 🖬 🖬 🗤 |                                                                                             |                                     |                  |                                                                                      |                 |                 |  |  |
| Invoice<br>Line | Company                          | Line Item Description                                                                       | Business Document                   | Spend Category   | Ship-To Address                                                                      | Ship-To Contact | Ta              |  |  |
| Q               | Saint Leo University             | ACT Invoice ∉ 32159473<br>Description : AARS College<br>Report (Per Record Copy)<br>\$26.16 | PO-013826 - Line 1<br>Matching<br>4 | Lead Acquisition | <ul> <li>33701 SR 52 Saint Lee, FL<br/>33574 United States of<br/>America</li> </ul> | Sandra Garcia   | Ta ^<br>Ta<br>W |  |  |

From this page, you can **click the PO number to view the original requisition**.

| Invoice Li      | ines Matching Summary | Attachments Paym                                                                 | ents Process History |                  |
|-----------------|-----------------------|----------------------------------------------------------------------------------|----------------------|------------------|
| Invoice L       | ines 1 item           |                                                                                  |                      |                  |
| Invoice<br>Line | Company               | Line Item Description                                                            | Business Document    | Spend Category   |
| Q               | Saint Leo University  | ACT Invoice # 32159473<br>Description : AARS College<br>Report (Per Record Conv) | P0-013826 - Line 1   | Lead Acquisition |
|                 |                       | \$26.16                                                                          | Matching<br>4        |                  |

(Continued)

Once you **click the PO number**, the **View Service Order Line page will display**. **Scroll to the bottom** of the page to view the requisition number.

| View Ser           | View Service Order Line                                                                  |  |  |  |  |  |
|--------------------|------------------------------------------------------------------------------------------|--|--|--|--|--|
| Service Order Line | Q                                                                                        |  |  |  |  |  |
| Line               | 1                                                                                        |  |  |  |  |  |
| Purchase Order     | P0-013826                                                                                |  |  |  |  |  |
| Supplier           | Act                                                                                      |  |  |  |  |  |
| Start Date         | 10/07/2019                                                                               |  |  |  |  |  |
| End Date           | 10/07/2019                                                                               |  |  |  |  |  |
| Description        | ACT Invoice # 32159473<br>Description : AARS College Report (Per Record Copy)<br>\$26.16 |  |  |  |  |  |
| Spend Category     | Lead Acquisition                                                                         |  |  |  |  |  |
| Tax Applicability  | (empty)                                                                                  |  |  |  |  |  |
| Tax Code           | (empty)                                                                                  |  |  |  |  |  |

**Click** the **requisition hyperlink** to navigate to the **View Requisition** page in Workday.

| Service Requests 1 item |                 |
|-------------------------|-----------------|
| Requisition             | Extended Amount |
| RQ-014404               | 26.16           |
|                         | Total: 26.16    |

<u>Attachments</u> displays a **PDF** version of the **invoice**.

| Invoice Lines    | Matching Summary | Attachments | Payments | Process History |
|------------------|------------------|-------------|----------|-----------------|
| Attachments      |                  |             |          |                 |
| PDF              |                  |             |          |                 |
| Scan Oct 14, 201 | 9 (129).pdf      |             |          |                 |
| Uploaded by Kath | у                |             |          |                 |
| Comment (en      | npty)            |             |          |                 |

**Payments** displays payment date, reconciled status and payment amounts.

| ſ | Invoice Lines Matching Summary Attachments Payments Process History |              |          |                       |                      |                       |                |                |
|---|---------------------------------------------------------------------|--------------|----------|-----------------------|----------------------|-----------------------|----------------|----------------|
|   | Payments 1 i                                                        | item         |          |                       |                      |                       |                | x              |
|   | Supplier<br>Payment                                                 | Payment Date | Status   | Reconciliation Status | Company              | Transaction Reference | Payment Amount | Discount Taken |
|   | ***                                                                 | 10/15/2019   | Complete | Reconciled            | Saint Leo University | 11376                 | 26.16          | 0.00           |
| L |                                                                     |              |          |                       |                      |                       |                |                |

Ĺ

NOTE: Reconciled = Invoice was paid and supplier cashed the check

Unreconciled = Invoice was paid but the supplier has not cashed the check.

### Process History displays the entire business process data when available.

| Invoice Lines | Matching Summary | Attachments P | ayments | Process History |              |
|---------------|------------------|---------------|---------|-----------------|--------------|
| 0 items       |                  |               |         |                 |              |
| Process       |                  | Step          | Status  |                 | Completed On |
| No Data       |                  |               |         |                 |              |

## FOR MANAGERS OF MULTIPLE COST CENTERS

If you are the manager of several cost centers, you can run a single report for all cost centers under your hierarchy.

1. Select Cost Center under the Organization drop-down menu.

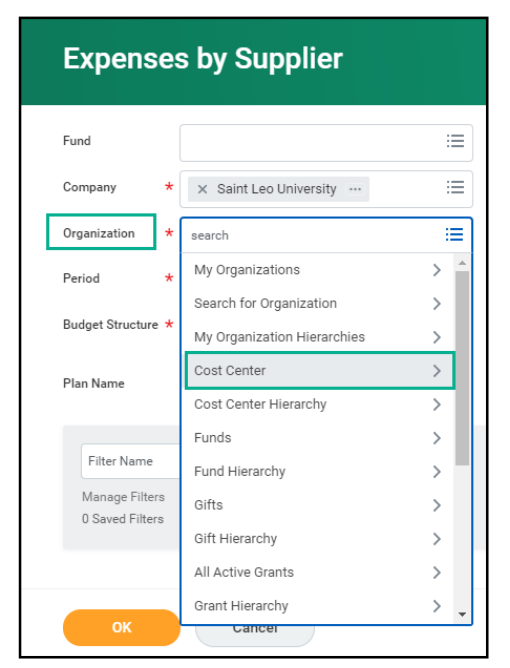

2. From drop-down list, select all the cost centers to include in your report.

| Expenses by Supplier              |                        |          |  |  |
|-----------------------------------|------------------------|----------|--|--|
| Fund                              |                        | :=       |  |  |
| Company *                         | × Saint Leo University | ≔        |  |  |
| Organization *                    | search                 | :=       |  |  |
| Period *                          | ← Cost Center          |          |  |  |
| Budget Structure ★                | Cost Center: CC 10(    | <b>^</b> |  |  |
| Plan Name                         | Cost Center: CC 1C     |          |  |  |
|                                   | Cost Center: CC 14     |          |  |  |
| Filter Name                       | Cost Center: CC 20     |          |  |  |
| Manage Filters<br>0 Saved Filters | Cost Center: CC 60     |          |  |  |
|                                   | Cost Center: CC 60     |          |  |  |
|                                   | Cost Center: CC 60     | -        |  |  |
| ок                                | Cancel                 |          |  |  |

**Good to know:** Please remember that these are reports, so do not be afraid to "play" around with what you can extract, because you are not *changing data*; rather, you are *retrieving* data.

**3.** To sort the results by Cost Center, drill into any numbers displayed in blue and select Cost Center.

| ← Expenses by Supplier (Actions) |                                                                                                    |            |            |            |            | View By                                                                    |                                                                |           |
|----------------------------------|----------------------------------------------------------------------------------------------------|------------|------------|------------|------------|----------------------------------------------------------------------------|----------------------------------------------------------------|-----------|
| Company<br>Organization          | Company Saint Leo University Period FY 2018-2019 - June Prganization Cost Center: CC 10 Budget Structure Saint Leo Monthly Operating Budget |            |            | Book Code  |            |                                                                            |                                                                |           |
|                                  | Cost Center: CC 27:<br>Cost Center: CC 27:                                                                                                  |            |            |            |            |                                                                            | Cost Center<br>Gift<br>Grant<br>Ledger Account                 |           |
| 7 items                          |                                                                                                    |            |            |            |            | Operational Transaction<br>Revenue Category<br>Spend Category as Worktag 🗸 |                                                                |           |
| Leo                              | lger Account                                                                                                    | July       | August     | September  | October    | November                                                                   | View Details<br>Export to Excel (All Columns)<br>Export to PDF | February  |
| <ul> <li>Operating</li> </ul>    | Expenses                                                                                                    | 597,711.03 | 338,430.63 | 532,835.16 | 721,288.12 | 719,693.73 -                                                               | 50 St                                                          | 23,597.03 |

4. A popup window will display, allowing you to select a secondary sort field, if available.

| # # #<br># # #                                              |           | ×  |
|-------------------------------------------------------------|-----------|----|
| Criteria View by: Cost Center   and then by: Select a Field | • Refresh |    |
| 3 items                                                     | 虜⊻≡┉      |    |
| Cost Center                                                 | Amount    |    |
| CC 272                                                      | 24,736.9  |    |
| CC 272                                                      | 694,956.8 |    |
| Total                                                       | 719,693.7 |    |
|                                                             |           | 1, |